Universidade Federal do Ceará Biblioteca Universitária Biblioteca de Ciências da Saúde

# Inventário eletrônico no sistema Pergamum Web

Instruções para os (as) operadores (as) dos leitores de código de barras

- \* 1° Passo Organizar o acervo nas estantes (livros do acervo geral, obras de referência, obras raras, dissertações e teses);
- \* 2° Passo Preparação do equipamento e mobiliário a ser usado no inventário: leitores de código de barras, computadores, notebooks ou outro equipamento compatível, extensões elétricas, mesas e cadeiras;
  - Divisão das duplas por fileira de estantes para realizar a leitura do acervo;
  - Marcação de início e fim das classificações em cada estante;

Instruções para os (as) operadores (as) dos leitores de código de barras

 \* 3° Passo - Coleta dos registros dos materiais a serem inventariados e criação do arquivo em bloco de notas;

- Durante a coleta, um(a) dos(as) operadores(as) efetua a leitura e o(a) outro(a) realiza a conferência dos exemplares coletados;

- Formação de arquivos separados;

4º passo – entrega de todos os arquivos coletados aos(às) agentes do inventário.

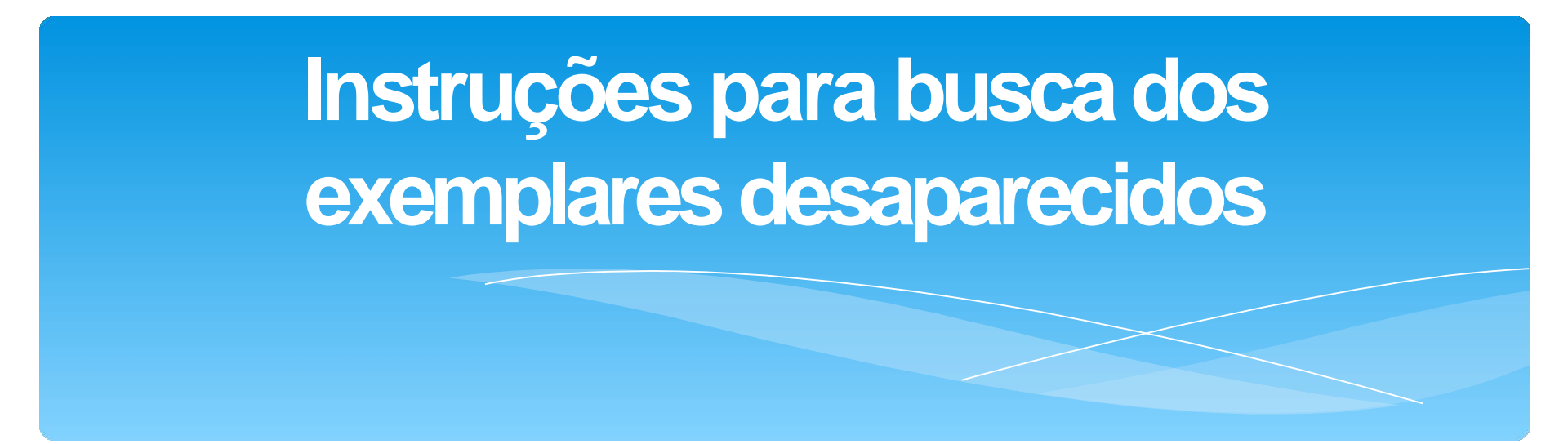

 \* 1° Passo – os(as) operadores(as) irão receber dos(as) agentes do inventário, a listagem dos desaparecidos, correspondente às estantes em que foram realizadas as leituras;

\* 2º Passo – Conferências necessárias pela dupla responsável e posteriormente essas listas podem ser trocadas, a critério de cada biblioteca, para que diferentes pessoas possam verificar novamente os desaparecidos; Instruções para busca dos exemplares desaparecidos

**3º Passo** – Após todas as verificações no acervo inventariado, as listas dos exemplares não encontrados serão entregues aos(às) agentes do inventário para realização de uma nova conferência em todos os setores da biblioteca e também no Pergamum.

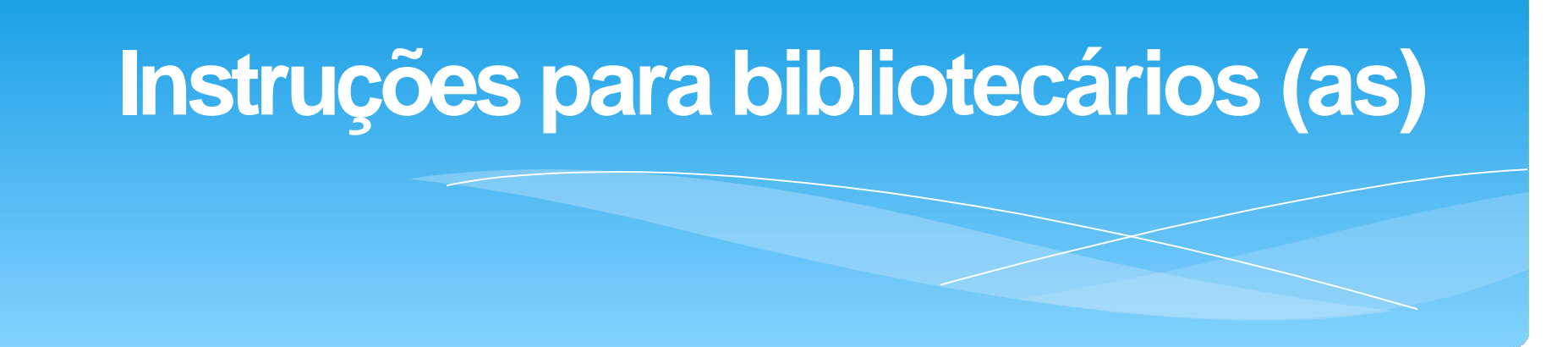

- Acesse no Pergamum Catalogação cadastro exemplar e verifique a situação/localização, tipo de suporte e material adicional dos exemplares desaparecidos e se necessário acessar o histórico do exemplar para conferências;
- Dirigir-se à estante e verificar se o livro realmente não está na prateleira;
- Podem existir livros desaparecidos ou excluídos nas estantes.
   Os excluídos devem ser retirados das estantes e os desaparecidos retornam à situação "normal" e localização "disponível no acervo";

#### Orientações sobre o cadastro do inventário no Pergamum

1º Realizar o cadastro do inventário no sistema Pergamum em: Catalogação – Inventário – Cadastro. É necessário inserir um número para o inventário, que será considerada a numeração de cada biblioteca para melhor identificação. Deve-se preencher todos os campos necessários.

2º Na aba leitura deve-se carregar o arquivo gerado e salvo em bloco de notas;

3º Emissão dos relatórios e estatísticas para identificação dos desaparecidos. É recomendada a emissão do relatório 7 – "Relação de exemplares desaparecidos por ordem de classificação", facilitando a divisão das listas para verificação no acervo;

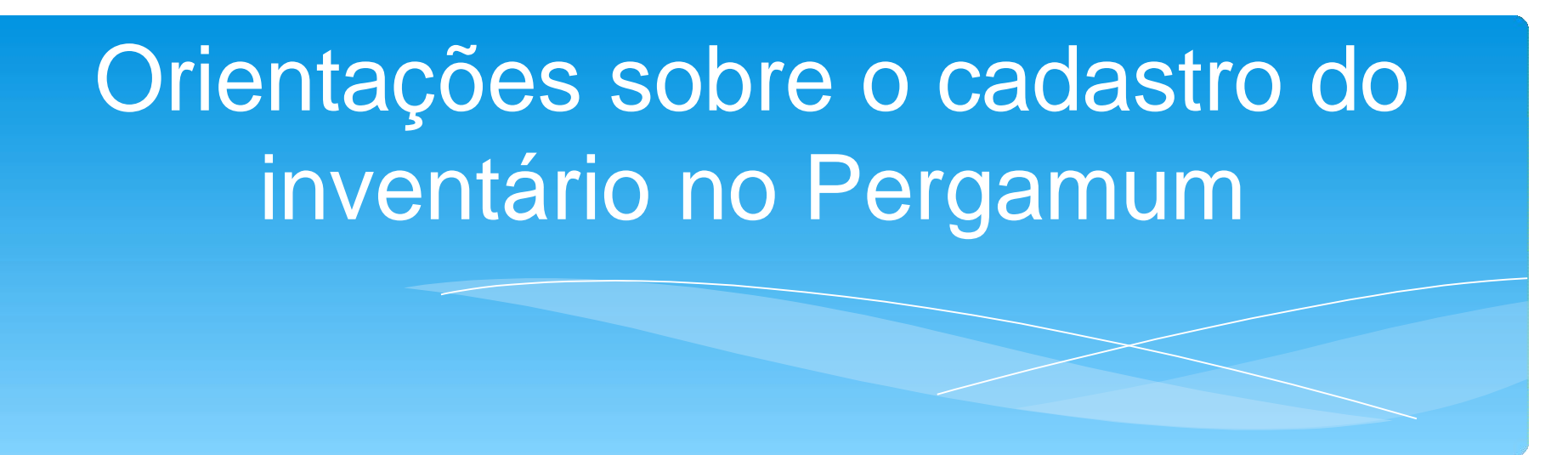

4º Atualização final – após selecionar o inventário desejado, esse procedimento permite que o sistema altere a situação e localização de todos os exemplares desaparecidos. Esta ação só deve ser realizada após todas as verificações no acervo. Existe a possibilidade de incluir essas informações pelo número do exemplar de forma individual em: catalogação – cadastro exemplar.

 Qualquer dúvida consultar o manual de catalogação do sistema Pergamum.

#### Passo a passo no sistema: Página inicial de cadastro

|     | 0                       |
|-----|-------------------------|
| 1   | 127                     |
| UFC | Bibliotecauniversitària |

🚯 Gravar

A Início » CATALOGAÇÃO » Inventário

Biblioteca de Ciências da Saúde » Bem-vindo(a), NICÁCIA LINA DO CARMO

Universidade Federal do Ceará

0000

Número do inventário Preencher com o número da biblioteca

Cadastro Leitura Relatórios / Estatísticas Atualização final

Limpar 🛛 🕅 Área de conhecimento

| Cadastro                        | adastro                                                                                                    |       | D Pe |                      |                                                                                                    |            |                  |                    |         |           |
|---------------------------------|----------------------------------------------------------------------------------------------------|-------|------|----------------------|----------------------------------------------------------------------------------------------------|------------|------------------|--------------------|---------|-----------|
| Data inicial:                   | 10/11/2021 📋 Data final:                                                                                                    | Exclu | luir | Número do inventário | Data inicial                                                                                                    | Data final | Total de pessoas | Total de coletores | Horário | Observa   |
| Total de pessoas<br>envolvidas: | Total de coletores utilizados:                                                                                                    | 0     | >    | 3                    | 17/01/2019                                                                                                    | 17/01/2019 | 3                | 1                  |         | Inventári |
| Horário de leitura:             |                                                                                                    | 0     | •    | 3                    | 17/01/2019                                                                                                    | 17/01/2019 | 3                | 1                  |         | Inventári |
|                                 |                                                                                                    | 0     | •    | 3                    | 17/01/2019                                                                                                    | 17/01/2019 | 3                | 1                  |         | Inventári |
| Observação:                     | inicial: 10/11/2021  Data final:  pessoas volvidas:  total de coletores utilizados:  ervação:  ervação:  Q de obra: Q alização: Q Situação: Q | 0     |      | 32                   | 24/01/2019                                                                                                    | 24/01/2019 | 4                | 4                  |         | Inventári |
|                                 |                                                                                                    | 0     | •    | 11                   | 25/01/2019                                                                                                    |            | 4                | 2                  |         |           |
| Unidade de informação:          | Q                                                                                                    | ٥     | •    | 13                   | 25/01/2019                                                                                                    | 31/01/2019 | 4                | 1                  |         | Inventári |
| Tipo de obra:                   | Q                                                                                                    | : 0   |      | 25                   | 28/01/2019                                                                                                    | 06/02/2019 | 1                | 1                  |         | Inventári |
| Localização:                    | ٩                                                                                                    | • •   |      | 26                   | 29/01/2019                                                                                                    |            | 4                | 2                  |         |           |
| Situação:                       | Q                                                                                                    | 0     | •    | 18                   | 29/01/2019                                                                                                    | 29/01/2019 | 2                | 2                  |         | Inventári |
|                                 |                                                                                                    | 0     | •    | 5                    | 30/01/2019                                                                                                    |            | 7                | 3                  |         | Inventári |
|                                 | Iservação:<br>formação:<br>Q<br>o de obra:<br>Q<br>scalização:<br>Q<br>Situação:<br>Q                                                         | 0     | •    | 16                   | 30/01/2019                                                                                                    | 30/01/2019 | 2                | 1                  |         | Inventári |
|                                 |                                                                                                    | 0     | •    | 9                    | 01/02/2019                                                                                                    | 01/02/2019 | 3                | 1                  |         | Inventári |
|                                 |                                                                                                    | 0     |      | 9                    | NING         Data mical         Data mical           17/01/2019         17/01/2           17/01/2019         17/01/2           17/01/2019         17/01/2           17/01/2019         17/01/2           25/01/2019         24/01/2           25/01/2019         31/01/2           28/01/2019         06/02/2           29/01/2019         29/01/2           30/01/2019         30/01/2           01/02/2019         01/02/2           01/02/2019         04/02/2 | 04/02/2019 | 2                | 1                  |         | Inventári |

#### Data final ealteração

|                                                                                                    | Universidade Federal do Ceará   Biblioteca de Ciências da Saúde » Bem-vindo(a), NICÁCIA LINA DO CARMO   Inicio » CATALOGAÇÃO » Inventário   rio 9 Relatórios / Estatísticas Atualização final Climpar Área de conhecimento   01/02/2019   as 3   Total de coletores utilizados:   a:                                                                                                    |                                                                                                    |          |                  |                            |                             |                                         |
|----------------------------------------------------------------------------------------------------|----------------------------------------------------------------------------------------------------|----------------------------------------------------------------------------------------------------|----------|------------------|----------------------------|-----------------------------|-----------------------------------------|
|                                                                                                    |                                                                                                    |                                                                                                    |          |                  |                            |                             |                                         |
|                                                                                                    |                                                                                                    |                                                                                                    |          |                  |                            |                             |                                         |
| UFC Bibliotecaute                                                                                                    | Universid<br>Biblioteca<br>Mark                                                                                                    | ade Federal do Ceará<br>de Ciências da Saúde » Bem-vindo(a), NICÁCIA LINA DO CARMO<br>2 » CATALOGAÇÃO » Inventário |          |                  |                            |                             |                                         |
| Número do inventári                                                                                                    | p 9                                                                                                    |                                                                                                    |          |                  |                            |                             |                                         |
| Cadastro Leitura I                                                                                                    | Relatórios / Estatísticas At                                                                                                    | ualização final                                                                                                    |          |                  |                            |                             |                                         |
| C Alterar                                                                                                    | Limpar Área                                                                                                    | de conhecimento                                                                                                    |          |                  |                            |                             |                                         |
| Wittersidade Federal do Ceará<br>Biblioteca de Cièncias da Saúde « Bem-vindo(s), NICÁCIA LINA DO CARMO         Mimero do Inventário         Número do Inventário         Cadastro         Otraina Persona         Data inicial:         0102/2019         Data inicial:         0102/2019         Data inicial: | <                                                                                                    |                                                                                                    | Pendente |                  |                            |                             |                                         |
| Data inicial:                                                                                                    | Universidade Federal do Ceará<br>Biblioteca de Câncias da Saúde + Bern-vindo(a), MICÁCIA LINA DO CARMO         Início > CATALOGAÇÃO > Inventário         nero do inventário         sto         Letura         Pelatónics / Estatísticas         Alterar         Limpar         Área de conhecimento         sto         pata final:         Ol22019         Data inicial:         01/02/2019         Data final:         Olzervação:         Inventário - Dissertações e teses - BCS         Observação:         Intem selecionado       Q         Tipo de obra:       2 item selecionado         Q       Situação:         Situação:       1 item selecionado                                                                                                    |                                                                                                    | ial      | Total de pessoas | Total de coletores Horário | Observação                  |                                         |
| Total de pessoas<br>envolvidas:                                                                                                    | 3 Total de coleto                                                                                                    | es utilizados: 1                                                                                                   |          | 019              | 3                          | 1                           | Inventário - Dissertação - BCCP         |
| Horário de leitura:                                                                                                    |                                                                                                    |                                                                                                    |          | 019              | 3                          | 1                           | Inventário - Teses - BCCP               |
|                                                                                                    | Inventário - Dissertações                                                                                                    | e teses - BCS                                                                                                    |          | 019              | 3                          | 1                           | Inventário - Referência - BCCP          |
| Observação:                                                                                                    |                                                                                                    |                                                                                                    |          | 019              | 4                          | 4                           | Inventário BCR revisado                 |
|                                                                                                    |                                                                                                    | <u>li</u>                                                                                                    |          |                  | 4                          | 2                           |                                         |
| Unidade de informação:                                                                                                    | 1 item selecionado                                                                                                    | Q                                                                                                    |          | 019              | 4                          | 1                           | Inventário BICM                         |
| Tipo de obra:                                                                                                    | 2 itens selecionados                                                                                                    | ٩                                                                                                    |          | 019              | 1                          | 1                           | Inventário - BMAUC                      |
| Localização:                                                                                                    | 1 item selecionado                                                                                                    | Q                                                                                                    |          | 4                | 4                          | 2                           |                                         |
| Situação:                                                                                                    | 1 item selecionado                                                                                                    | Q                                                                                                    |          | <sup>1</sup> 019 | 2                          | 2                           | Inventário BCCR 2019 ano base 2018.     |
|                                                                                                    | Atte de connectmento     Data inicial:     01/02/2019     Data final:     01/02/2019     Data inicial:     01/02/2019     Data final:     01/02/2019     Data inicial:     01/02/2019     Data final:     01/02/2019     Data inicial:     01/02/2019     Data final:     01/02/2019     Data final:     01/02/2019     Data final:     01/02/2019     Data final:     01/02/2019     Data final:     01/02/2019     Data final:     01/02/2019     Data final:     01/02/2019     Data final:     01/02/2019     Data final:     01/02/2019     Data final:     01/02/2019     Data final:     01/02/2019     Data final:     01/02/2019     Distriction:     Inventário - Dissertações e teses - BCS <td></td> <td></td> <td>7</td> <td>3</td> <td>Inventário - BFD</td> |                                                                                                    |          | 7                | 3                          | Inventário - BFD            |                                         |
|                                                                                                    |                                                                                                    |                                                                                                    | 019      | 2                | 1                          | Inventário - Eventos - BPGE |                                         |
| Localização: 1 it<br>Situação: 1 it                                                                                                    |                                                                                                    |                                                                                                    |          | 019              | 3                          | 1                           | Inventário - Dissertações e teses - BCS |
|                                                                                                    |                                                                                                    |                                                                                                    |          | 019              | 2                          | 1                           | Inventário - Livros - BCS P. 2          |
|                                                                                                    |                                                                                                    |                                                                                                    |          | <                |                            |                             |                                         |

### Registro dos inventários

|         | Pendente             |              |            |                  |                    |         |                                         |               |                     |             |
|---------|----------------------|--------------|------------|------------------|--------------------|---------|-----------------------------------------|---------------|---------------------|-------------|
| Excluir | Número do inventário | Data inicial | Data final | Total de pessoas | Total de coletores | Horário | Observação                              | Total títulos | Total de exemplares | Total de de |
| ٥       | 3                    | 17/01/2019   | 17/01/2019 | 3                | 4                  |         | Inventário - Teses - BCCP               | 1298          | 1348                | 0 ^         |
| ۰       | 3                    | 17/01/2019   | 17/01/2019 | 3                | 1                  |         | Inventário - Dissertação - BCCP         | 2332          | 3075                | 1           |
| ٥       | 3                    | 17/01/2019   | 17/01/2019 | 3                | 1                  |         | Inventário - Referência - BCCP          | 383           | 1275                | 2           |
| ٥       | 32                   | 24/01/2019   | 24/01/2019 | 4                | 4                  |         | Inventário BCR revisado                 | 501           | 7135                | 2           |
| ٥       | 11                   | 25/01/2019   |            | 4                | 2                  |         |                                         | 5970          | 10025               | 7           |
| ٥       | 13                   | 25/01/2019   | 31/01/2019 | 4                | 1                  |         | Inventário BICM                         | 2491          | 4543                | 0           |
| ٥       | 25                   | 28/01/2019   | 06/02/2019 | 1                | 1                  |         | Inventário - BMAUC                      | 2345          | 3000                | 6           |
| ٥       | 26                   | 29/01/2019   |            | 4                | 2                  |         |                                         | 1224          | 8830                | 0           |
| ٥       | 18                   | 29/01/2019   | 29/01/2019 | 2                | 2                  |         | Inventário BCCR 2019 ano base 2018.     | 632           | 8840                | 62          |
| ٥       | 16                   | 30/01/2019   | 30/01/2019 | 2                | 1                  |         | Inventário - Eventos - BPGE             | 7             | 16                  | 0           |
| ٥       | 5                    | 30/01/2019   |            | 7                | 3                  |         | Inventário - BFD                        | 10118         | 21221               | 8           |
| ٥       | 9                    | 01/02/2019   | 01/02/2019 | 3                | 1                  |         | Inventário - Dissertações e teses - BCS | 2719          | 3339                | 13          |
| •       | 10                   | 04/02/2019   | 04/02/2019 | 4                | 2                  |         | Inventário-BCF-Consulta local           | 65            | 80                  | 0 ~         |

### Leitura do arquivo

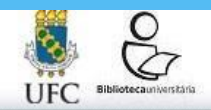

Relatórios / Estatísticas

Número do inventário

Leitura

universidade rederai do Ceara - Biblioteca Universitaria Biblioteca de Ciências da Saúde » Bern-vindo(a), NICÁCIA LINA DO CARMO

#### Início » CATALOGAÇÃO » Inventário

Atualização final

0400

#### Cadastro L

| * Separador:                  |                                                                                                    | Pendente             |              |            |                  |            |
|-------------------------------|----------------------------------------------------------------------------------------------------|----------------------|--------------|------------|------------------|------------|
| * Unidade de informação:      |                                                                                                    | Número do inventário | Data inicial | Data final | Total de pessoas | Total de c |
| Acervo:                       |                                                                                                    | 7                    | 08/02/2017   | 08/02/2017 | 2                | 0          |
| * Pessoa que efetuou leitura: | Ø.                                                                                                    | 16                   | 16/02/2017   | 16/02/2017 | 2                | 0          |
|                               | Atenção, para habilitar o botão 'Carregar arquivo', selecione um inventário e preencha os campos obrigatórios (*)! |                      | 16/02/2017   | 16/02/2017 | 2                | 1          |
| Atenção, para habilitar o b   |                                                                                                    |                      | 17/02/2017   |            | 2                | 0          |
|                               |                                                                                                    | 19                   | 20/02/2017   | 20/02/2017 | 2                | 2          |
|                               |                                                                                                    |                      | 20/02/2017   | 20/02/2017 | 2                | 2          |
|                               |                                                                                                    | 1                    | 14/11/2017   | 14/11/2017 | 3                | 1          |
|                               |                                                                                                    | 4 1                  | 16/11/2017   | 16/11/2017 | 3                | 1          |
|                               |                                                                                                    | : 1                  | 23/11/2017   | 23/11/2017 | 3                | 1          |
|                               |                                                                                                    | 15                   | 24/11/2017   | 24/11/2017 | 3                | 1          |
|                               |                                                                                                    | 15                   | 24/11/2017   | 24/11/2017 | 3                | 1          |
|                               |                                                                                                    | 9                    | 05/12/2017   | 05/12/2017 | 6                | 3          |
|                               |                                                                                                    | 9                    | 05/12/2017   | 05/12/2017 | 6                | 3          |

#### **Relatórios/Estatísticas**

| Número do inventário                                                                                       |   |                      |                     |                      |                         |         |                            |
|----------------------------------------------------------------------------------------------------|---|----------------------|---------------------|----------------------|-------------------------|---------|----------------------------|
| Cadastro Leitura Relatórios / Estatísticas Atualização final                                               |   |                      |                     |                      |                         |         |                            |
| 🗯 Imprimir 🛛 🔞 Exportar                                                                                    |   |                      |                     |                      |                         |         |                            |
| Relatórios / Estatísticas                                                                                  | < | Pendente             |                     |                      |                         |         |                            |
| 1 - Conferência de todo o material                                                                         | ^ | Número do inventário | Data inicial Dat    | a final Total de pes | soas Total de coletores | Horário | Observação                 |
| 2 - Conferência do material lido no inventário                                                             |   | 3                    | 17/01/2019 17/0     | 01/2019 3            | 1                       |         | Inventário - Teses - BC( ^ |
| 3 - Estatísticas dos dados dos coletores                                                                   |   | 3                    | 17/01/2019 17/0     | 01/2019 3            | 1                       |         | Inventário - Dissertação   |
| 4 - Estatísticas dos dados incluídos no inventário                                                         |   | 3                    | 17/01/2019 17/0     | 01/2019 3            | 1                       |         | Inventário - Referência -  |
| 5 - Estatísticas dos dados excluídos do inventário                                                         |   | 32                   | 24/01/2019 24/0     | 01/2019 4            | 4                       |         | Inventário BCR revisado    |
| 6 - Estatísticas dos exemplares desaparecidos                                                              |   | 11                   | 25/01/2019          | 4                    | 2                       |         |                            |
| 7 - Relação de exemplares desaparecidos por ordem de classificação                                         |   | 13                   | 25/01/2019 31/0     | 01/2019 4            | 1                       |         | Inventário BICM            |
| 8 - Relação de exemplares desaparecidos por ordem alfabética                                               |   | 25                   | 28/01/2019 06/0     | )2/2019 1            | 1                       |         | Inventário - BMAUC         |
| 9 - Relação de materiais que tiveram a situação alterada depois da data do inventário                      |   | 26                   | 29/01/2019          | 4                    | 2                       |         |                            |
| 10 - Relação de materiais que tiveram a localização alterada depois da data do inventário                  |   | 18                   | 29/01/2019 29/0     | )1/2019 2            | 2                       |         | Inventário BCCR 2019 :     |
| 11 - Relação de materiais emprestados após a data de criação do inventário e permanecem emprestados        |   | 16                   | 30/01/2019 30/0     | 01/2019 2            | 1                       |         | Inventário - Eventos - Bf  |
| 12 - Relação de materiais que tiveram devolução com alterações na data de devolução                        |   | 5                    | 30/01/2019          | 7                    | 3                       |         | Inventário - BFD           |
| 13 - Relação de materiais que tiveram devoluções e lidos no inventário                                     |   | 9                    | 01/02/2019 01/0     | 02/2019 3            | 1                       |         | Inventário - Dissertaçõe   |
| 14 - Relação de materiais lidos que não foram carregados na definição inicial dos parâmetros do inventário | * | 10                   | 0.410.0100.40 0.410 | 10/2010 4            | n                       |         |                            |

## Atualização Final

Início » CATALOGAÇÃO » Inventário

0000 015:23:

| imero do inventário                   |                                                |                            |                         |              |            |                  |                    |         |   |  |  |
|---------------------------------------|------------------------------------------------|----------------------------|-------------------------|--------------|------------|------------------|--------------------|---------|---|--|--|
| astro Leitura Re                      | latórios / Estatísticas Atualização final      |                            |                         |              |            |                  |                    |         |   |  |  |
| Processar<br>Insferência              | 2º preenchimento                               | Pendente                   |                         |              |            |                  |                    |         |   |  |  |
| Situação:                             | 3 - Desaparecido                               |                            | Número do inventário    | Data inicial | Data final | Total de pessoas | Total de coletores | Horário | ( |  |  |
| Localização                           | 1 - Não Disponivel                             |                            | 32                      | 24/01/2019   | 24/01/2019 | 4                | 4                  |         | 1 |  |  |
| Desa<br>Observação do<br>afastamento: | Desaparecido no inventário 2019 ano base 2018. |                            | 11                      | 25/01/2019   |            | 4                | 2                  |         |   |  |  |
|                                       |                                                |                            | 13                      | 25/01/2019   | 31/01/2019 | 4                | 1                  |         | 1 |  |  |
|                                       | lli                                            |                            | 25                      | 28/01/2019   | 06/02/2019 | 1                | 1                  |         | l |  |  |
|                                       |                                                |                            | 26                      | 29/01/2019   |            | 4                | 2                  |         |   |  |  |
|                                       |                                                |                            | 18                      | 29/01/2019   | 29/01/2019 | 2                | 2                  |         | l |  |  |
|                                       |                                                |                            | 16                      | 30/01/2019   | 30/01/2019 | 2                | 1                  |         | 1 |  |  |
|                                       |                                                | 1º selecionar o inventário | <ul> <li>4 5</li> </ul> | 30/01/2019   |            | 7                | 3                  |         | 1 |  |  |
|                                       |                                                |                            | : 9                     | 01/02/2019   | 01/02/2019 | 3                | 1                  |         | 1 |  |  |
|                                       |                                                |                            | 10                      | 04/02/2019   | 04/02/2019 | 4                | 2                  |         | Ĩ |  |  |
|                                       |                                                |                            | 9                       | 04/02/2019   | 04/02/2019 | 2                | 1                  |         | 1 |  |  |
|                                       |                                                |                            | 10                      | 04/02/2019   | 04/02/2019 | 4                | 2                  |         | l |  |  |
|                                       |                                                |                            | 10                      | 04/02/2019   |            | 4                | 2                  |         | 1 |  |  |
|                                       |                                                |                            | <                       |              |            |                  |                    |         | > |  |  |